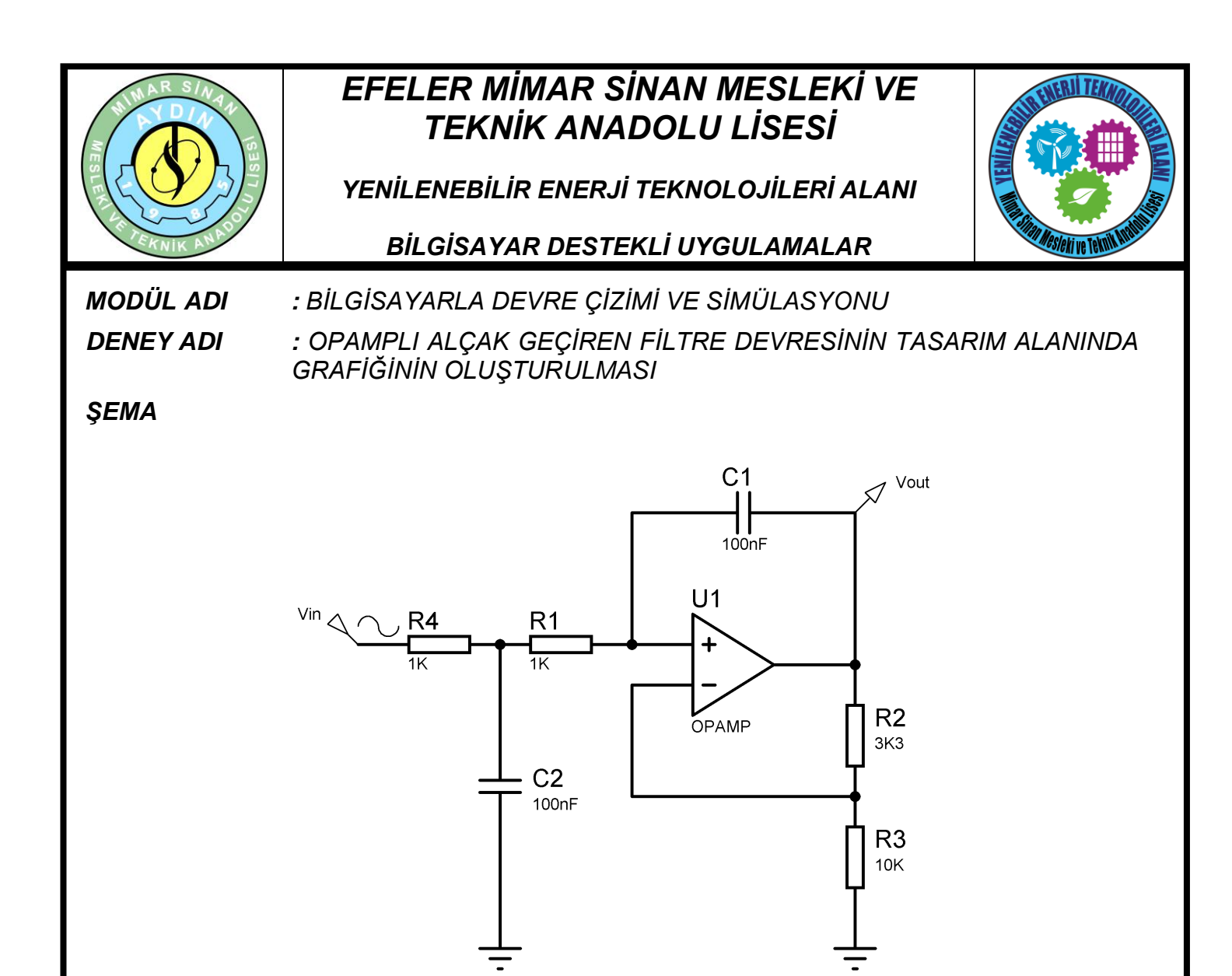

Şema: Alçak Geçiren Filtre Devresi (Elemanlar: "RES", "OPAMP", "CAP")

## İŞLEM BASAMAKLARI

1. Şemada verilen devreyi çiziniz.

2. Gadgets araç çubuğu üzerinde bulunan <sup>1</sup> (Simulation Graph) düğmesine tıklayınız. Açılan malzeme kutusundan FREQUENCY grafik çeşidini seçiniz. Fare imlecini tasarım alanına götürünüz. Grafiği oluşturmayı düşündüğünüz yere sol tıklayınız ve sol tuşa basılı tutarak bir dikdörtgen oluşturunuz. Bitiş noktasına geldiğinizde sol tuşu bırakınız. İçi boş olan bir grafik elemanı tasarım alanınızda oluşacaktır.

|                                   |                  |    |  |                   |    | www.ErhanD.com |
|-----------------------------------|------------------|----|--|-------------------|----|----------------|
| ÖĞRENCİNİN                        | DEĞERLENDİRME    |    |  |                   |    | TOPLAM         |
| ADI:<br>SOYADI:<br>NO:<br>SINIFI: | Teknolojik bilgi | 30 |  | İşlem basamakları | 20 | Rakamla        |
|                                   | Süre             | 10 |  | İş alışkanlıkları | 40 | Yazıyla        |
|                                   | ATELYE ÖĞRETMENİ |    |  |                   |    |                |

## EFELER MİMAR SİNAN MESLEKİ VE TEKNİK ANADOLU LİSESİ

YENİLENEBİLİR ENERJİ TEKNOLOJİLERİ ALANI

## BILGISAYAR DESTEKLİ UYGULAMALAR

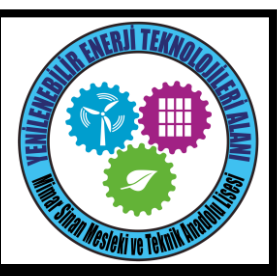

**3.** Menüden Graph - Add Trace seçeneklerini çalıştırınız. Açılan Add Phasor Trace penceresinden Probe 1 aşağıya açılır kutudan Vin'i seçiniz ve OK butonuna basınız

**4.** Tekrar Graph - Add Trace seçeneklerini çalıştırınız. Yine Probe 1 aşağıya açılır kutudan Vout'yu seçiniz ve OK butonuna basınız.

**5.** Frekans Responsunu görebilmek için Graph - Edit Graph seçeneklerini çalıştırınız. Aşağıdaki resimde gösterildiği gibi düzenlemeleri yapınız. OK butonuna basarak işleminizi onaylayınız.

|                             | Edit Frequency     | Graph                            |                |
|-----------------------------|--------------------|----------------------------------|----------------|
| Graph title:                | FREQUENCY RESPONSE | User defined <u>p</u> roperties: |                |
| <u>R</u> eference:          | Vin 🔽 🤇            |                                  | ^              |
| Start frequency:            |                    |                                  |                |
| Stop frequency:             |                    |                                  |                |
| Interval:                   | DECADES            |                                  |                |
| <u>N</u> o. Steps/Interval: |                    |                                  |                |
|                             |                    |                                  |                |
| ⊻ Scale in dBs:             | <u> </u>           |                                  |                |
| Always simulate:            |                    |                                  | ~              |
| Log netlist(s):             |                    | <                                | >              |
| SPICE Option                | ns                 |                                  |                |
| Set Y-Scale:                |                    |                                  |                |
|                             | <u> </u>           | <u> </u>                         | <u>C</u> ancel |

Frekans Response Edit ekranı

**6.** Graph - Simulate Graph seçeneklerini çalıştırınız. Böylece frekans responsu grafiğini oluşturmuş oldunuz. Grafik aşağıdaki gibi çıkacaktır.

|                                   |                  |        |                   |    | www.ErhanD.com |
|-----------------------------------|------------------|--------|-------------------|----|----------------|
| ÖĞRENCİNİN                        | DE               | TOPLAM |                   |    |                |
| ADI:<br>SOYADI:<br>NO:<br>SINIFI: | Teknolojik bilgi | 30     | İşlem basamakları | 20 | Rakamla        |
|                                   | Süre             | 10     | İş alışkanlıkları | 40 | Yazıvla        |
|                                   | ATELYE ÖĞRETMENİ |        |                   |    |                |

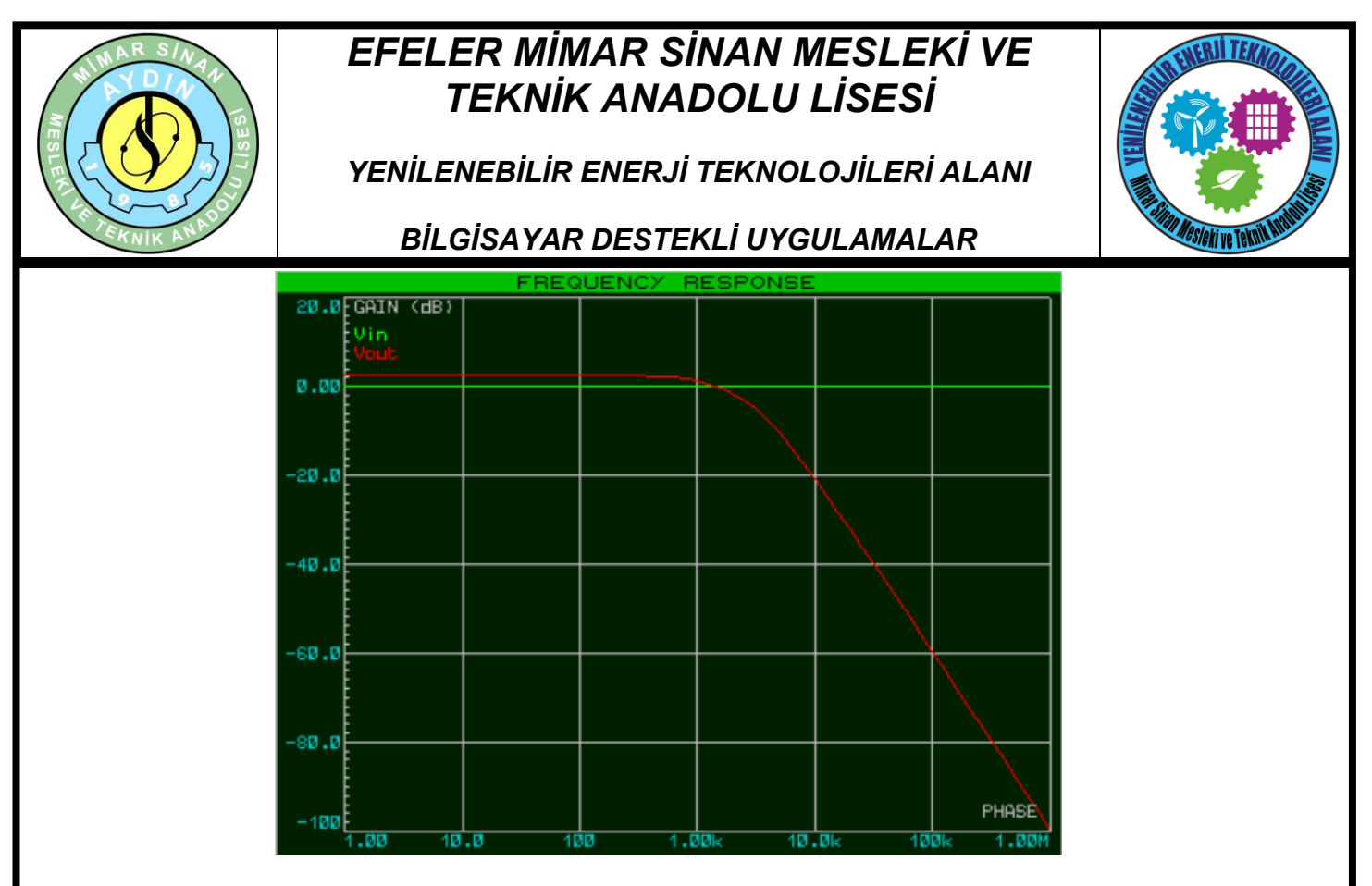

Alçak geçiren filtrenin frekans eğrisi

7. Templatte Set Graph Colours seçeneklerini çalıştırarak grafiğiniz ile ilgili renk ayarlarınızı kendiniz yapabilirsiniz. Graph - Frequency Response seçeneklerini çalıştırarak grafiği zoomlayınız. Pencerenin altındaki araç düğmelerini kullanarak grafiğin görüntüsünü istediğiniz gibi ayarlayabilirsiniz.

## SORULAR

1. Alçak geçiren denmesinin sebebi nedir?

|                                   |                  |        |                   |     | www.ErhanD.com |
|-----------------------------------|------------------|--------|-------------------|-----|----------------|
| ÖĞRENCİNİN                        | DE               | TOPLAM |                   |     |                |
| ADI:<br>SOYADI:<br>NO:<br>SINIFI: | Teknolojik bilgi | 30     | İşlem basamakları | 20  | Rakamla        |
|                                   | Süre             | 10     | İş alışkanlıkları | 40  | Yazıyla        |
|                                   | ATELYE ÖĞRETMENİ |        | •                 | · · |                |